## 0. Welcome to DISH Pay Now

Congratulations on purchasing your DISH Pay Now device!

Before getting started, make sure to activate your DISH Pay Now account

<u>(https://www.dish.co/DE/en/user/taptopay?</u> <u>utm\_source=dpn&utm\_medium=dish\_support&utm\_campaign=dpn\_ah\_dpn-</u> <u>quick-setup-guide-2024-step-2-dpn-register</u>)

Click here

Watch our comprehensive onboarding video to get started!

Check out our complete 3-step onboarding guide:

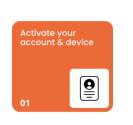

DISH

Click here for detailsStep 1: Activate your account

1. Scan the QR code and register

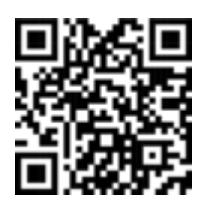

### **Option 1: Scan the provided QR code.**

**Option 2: Visit this URL:** <u>www.dish.co/DPN-register</u> (<u>https://www.dish.co/user/sign-up/step1</u>)

### 2. Sign-up to DISH

a) If you don't already have an account, create one by following the on-screen prompts.

b) If you already have an account, log in.

### Keep your login credentials nearby. You will need them in Step 2: Complete device onboarding.

### 3. Create Establishment

After logging in, navigate to the option to add your business establishment.

Follow the account verification steps provided. (Tip: For a detailed walkthrough, refer to the <u>Account verification flow</u> (<u>https://support.dish.co/l/en/article/7aeq2m7dst-1-activate-your-account-and-device</u>) documentation if needed.)

### 4. Activate your Account

First choose to agree to DISH Pay Special Terms and Conditions. Your device is being activated, please hold on for a moment before you proceed.

### 5. Provide business information

Carefully fill in all required business details as prompted during the verification process.

In case you have questions or would like to access further information, please check out our detailed guide for Step 1 <u>here (https://support.dish.co/article/7aeq2m7dst-1-activate-youraccount-and-device)</u>.

**6. Upload company documents** Gather the following documents for upload:

- Valid ID: Acceptable IDs include passports, national ID cards, or driver's licenses.

### - Recent bank statement:

Must be from your business account, and not older than three months

### - Business registration document:

Examples: Certificate of Incorporation, VAT registration, or other official government-issued proof of registration.

### - Additional requirement for multi-owner businesses:

If your business has more than one owner, upload the ID documents for all ultimate business owners (UBOs).

### Important:

Ensure all documents are:

- Clear and fully readable.
- Uploaded in the format requested (e.g., PDF, JPG).

#### 7. Review & submit

Submit the documents and verify that the system confirms successful upload.

In case you have questions or would like to access further information, please check out our detailed guide for Step 1 <u>here (https://support.dish.co/article/7aeq2m7dst-1-activate-your-account-and-device)</u>, consult the FAQ section for help or contact DISH Support Team for assistance and document their responses.

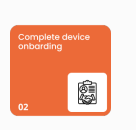

▼ Click here for details

Step 2: Complete device onboarding. Please allocate around 30 minutes of your time for the next steps. Important: Before starting, make sure to register on dish.co.

1. Charge your card reader

2.Switch on/off the card reader

#### 3. Choose your preferred language

Select the language you're most comfortable with from the options provided.

#### 4. Connect to Wi-Fi

Select the preferred **Wifi network** and enter the password to connect.

5. Create or sign in to your Google Account Important: Make sure you have a Google Account created in the country you are currently residing in.

a) If you do not have a Google Account yet, create one by following the on-screen prompts. Here you can find <u>how to create a Google</u> <u>Account (https://support.dish.co/article/rljzpnatdd-how-do-i-</u> <u>create-my-own-google-account-for-dish-pay-now)</u>.

b) If you already have an account, log in.

Your Google Account is essential to ensure that you receive the necessary updates for DISH Pay Now and to ensure that you can work smoothly with your device. Since your Google Account has no further influence on your DISH Pay profile, it doesn't matter whether you sign in with a private or business Google Account.

### 6. Set Google Chrome as the default browser

When prompted, choose **Google Chrome** as your standard web browser.

### 7. Set a PIN code

Choose a secure PIN code to protect your device.

### 8. Skip the Google Pay feature

If prompted to set up **Google Pay**, **skip this step** — **it is not required for DISH Pay Now.** 

#### 9. Choose DISH Pay Launcher as default home App

When asked, select **DISH Pay Launcher** as the default Home App. *(This step is mandatory to ensure full device functionality.)* 

### 10. Update DISH Pay App

Navigate to the update option and ensure the **DISH Pay App** is upto-date for the latest features.

### 11. Log in to your DISH Account

Use the same credentials you created during "Step 1 : Account registration" to log in.

In case you have questions or would like to access further information, please check out our detailed guide for Step 2 by clicking <u>here (https://support.dish.co/article/ibxpg7jm9g-dish-pay-now-self-installation-guide)</u>.

|             | <ul> <li>Click here for details</li> <li>Step 3: Start processing transactions</li> </ul>                                                                                                    |
|-------------|----------------------------------------------------------------------------------------------------|
|             | <b>1. Congratulations!</b><br>You are now successfully logged into the DISH Pay App on your device.                                                                                                    |
|             | <b>2. Ensure your device is logged into your Google Account</b><br>This step guarantees you receive all updates for the DISH Pay App.                                                                                                    |
| asing<br>to | <b>3. Receive the latest update of the DISH Pay App</b><br>DISH Pay App will automatically check for updates when launched<br>in the device for the first time.<br>Be sure your device is connected to Wi-Fi and signed into your<br>Google Account to complete this step. |

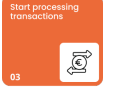

4. Process your first transaction - Open the DISH Pay App. - Enter the amount you wish to charge. - Tap charge. Follow the on-screen instructions to complete the payment process. 5. Learn more For more information and step-by-step instructions on how to

process your first transaction on your device with the DISH Pay

Went through all the steps? Congratulations on setting up your DISH Pay Now device! In case you have more questions, check out our FAQ, or feel free to reach out to our customer support team at dish.co (https://www.dish.co/contact/).

App, click here.

### FAQ

### Battery consumption

This will vary according to use. The included charging cradle lets you charge the device without having to plug it in and unplug it, and the battery life can last up to 4 hours with frequent unplugged use.

▼ What types of payments can be accepted with this device? Visa, MasterCard and AMEX contactless-enabled cards and mobile wallets like Apple Pay, Google Pay, and Samsung Pay work with DISH Pay Now. We continuously expand our card acceptance.

▼ I already have a DPN device can I get a DISH Pay Terminal?

Yes, we would be glad to support you with another device from DISH Pay! Simply click on the following link and reach out to our team. (Click <u>here</u>

(https://support.dish.co/l/en/article/4w014eityz-costumer-

<u>support#here you can find a list of dish phone numbers worldwide</u>) A sales representative will shortly reply to your request.

▼ Do I need to connect the DISH Pay Now device to another device?

No, you don't need another device. The DISH Pay Now device has all the functions you need to accept payments. Make sure that the WLAN is connected (this is also possible via a hotspot).

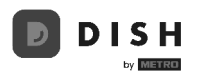

# 2. Complete device onboarding

Welcome to step 2 of your **DISH Pay Now** onboarding journey! In this guide, we are going to show you how to set up your DISH Pay Now device. Please allocate 30 minutes of your time for the next steps.

### Getting started with your DISH Pay Now device

### 1 Unbox your Device DISH Pay Now device

Carefully unpack your device to prepare for setup.

2 Charge your DISH Pay Now device

Charge your device by connecting it to a power source with the included USB-A to USB-C cable, or placing it on the provided charging dock.

3 Turn on your DISH Pay Now device

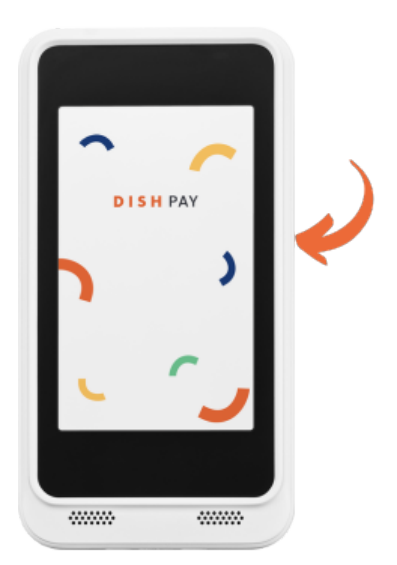

Setting up your device & DISH Pay Launcher:

## <u>Step-by-Step Instructions:</u>

|   |                                                                                                    | and tap Connect.                                                        |
|---|----------------------------------------------------------------------------------------------------|-------------------------------------------------------------------------|
| 4 | Once you have turned<br>on your device, select<br>your preferred language<br>and tap Start to<br>continue.         | WiFi is mandatory to onboard your DISH Pay<br>Now device                |
|   | <section-header>          Hithere           • English (United States)           • Vision settings</section-header> | Connect to Wi-Fi   Select a network   Network 1   Network 3   Network 4 |

5 Connect to Wi-Fi by selecting your network from the list, then enter the password if prompted

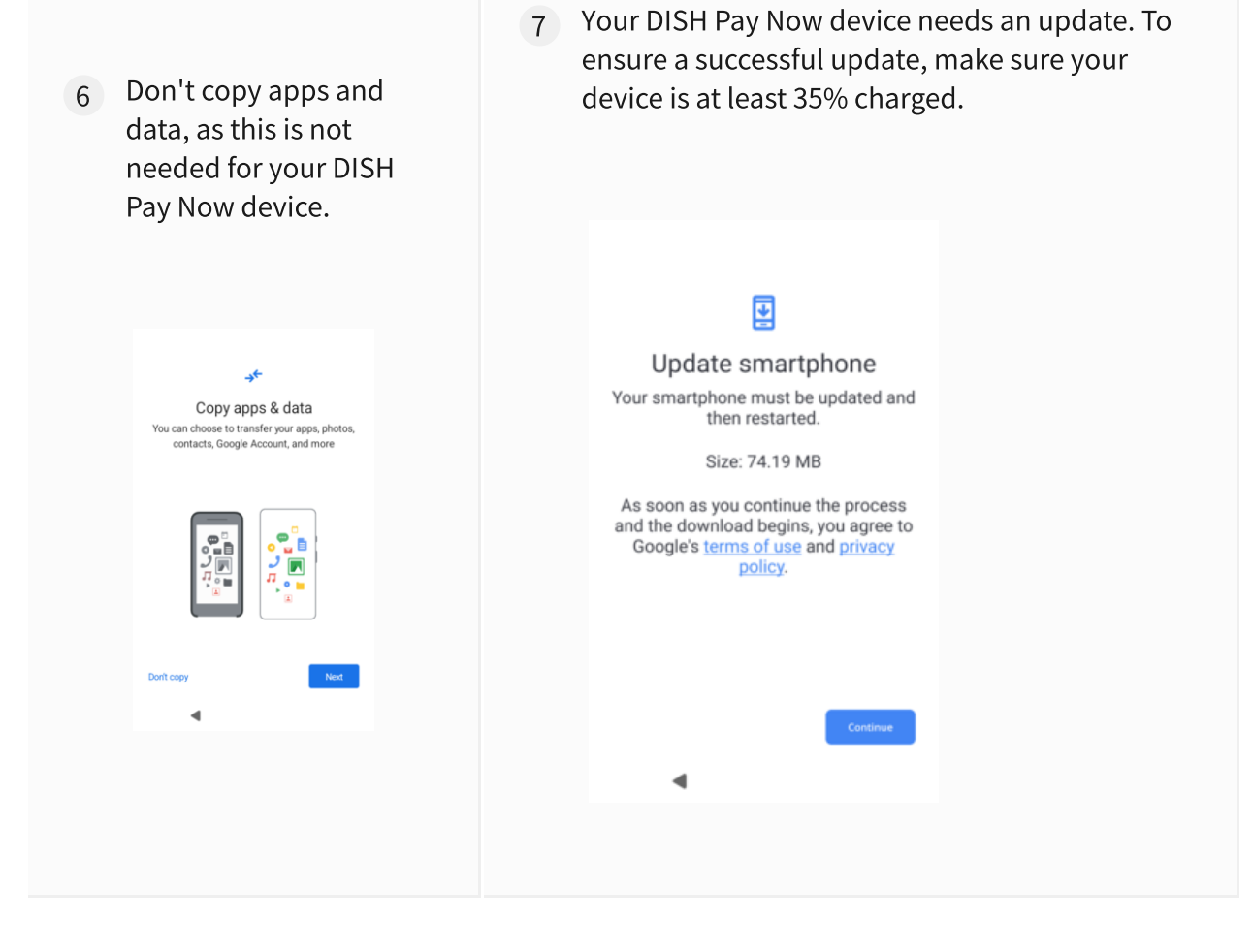

8 Your device will now restart. Please wait a moment. Once finished, follow the prompts.

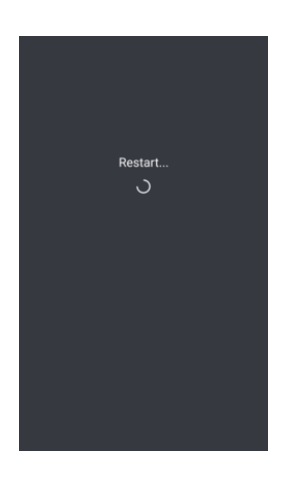

9 Sign in to your Google Account so that security standards for transactions on your device can be secured, then tap Next.
 Important: Make sure you have a Google Account created in the country you are currently residing in.

| Choose either <b>For my perso</b><br>work or my business.                                                                                                    | onal use or For |
|----------------------------------------------------------------------------------------------------|-----------------|
|                                                                                                    |                 |
| Google                                                                                                    |                 |
| Sign in<br>Use your Google Account. The account will be<br>added to this device and available to other<br>Google apps.<br>Learn more about using your account |                 |
| Email or phone                                                                                                    |                 |
| Forgot email?                                                                                                    |                 |
| Create account                                                                                                    |                 |
| Skip                                                                                                    |                 |
| •                                                                                                    |                 |

10 Enter your Google Account password and tap **Next** to continue.

| Google<br>Hi USer<br>recerptingenations<br>Cher por passrood<br>1<br>2<br>3<br>3<br>3<br>3<br>3<br>3<br>4<br>5<br>5<br>5<br>5<br>5<br>5<br>5<br>5<br>5<br>5<br>5<br>5<br>5                                                                                                    | Google<br>Hi USer<br>reverpregnantaure<br>Chter your passesset                                                                                                    | 6:20 рм | G              |                  |                |         |          |                | **   | φû       |
|----------------------------------------------------------------------------------------------------|----------------------------------------------------------------------------------------------------|---------|----------------|------------------|----------------|---------|----------|----------------|------|----------|
| Hi User<br>reserver legenet cons                                                                                                    | Hi User                                                                                                    | Google  |                |                  |                |         |          |                |      |          |
|                                                                                                    |                                                                                                    | Hi User |                |                  |                |         |          |                |      |          |
| $\begin{array}{c c} \hline \\ \hline \\ \hline \\ \hline \\ \hline \\ \hline \\ \hline \\ \hline \\ \hline \\ \hline $                                                                                                    | BB C GIF T $V$ $V$ $V$ $V$ $V$ $V$<br>$q^{1} W^{2} e^{3} r^{4} t^{5} y^{6} u^{7} i^{6} o^{5} p^{6}$<br>a s d f g h j k l<br>c x c v b n m c x<br>c x c v b n m c x<br>v = 1                                                      |         |                | ø                | exan           | 1ple⊜g1 | nail.con | n              |      |          |
| 88       G       GF       C       C                                                                                                    | $\begin{array}{c c c c c c c c c c c c c c c c c c c $                                                                                                    | Ente    | er your        | passw            | ord —          |         |          |                |      |          |
| 88                                                                                                    | 88 S crr 10 ↔ 40 ↔ 40<br>q' w <sup>2</sup> e <sup>3</sup> r <sup>4</sup> t <sup>5</sup> y <sup>5</sup> u <sup>7</sup> i <sup>8</sup> o <sup>5</sup> p <sup>6</sup><br>a s d f g h j k l<br>↔ z x c v b n m ∞<br>1723 / ⊗ • • • • |         |                |                  |                |         |          |                | Ne   | xt       |
| q'w'e <sup>3</sup> r <sup>4</sup> t <sup>5</sup> y <sup>6</sup> u'i <sup>6</sup> o <sup>6</sup> p <sup>6</sup><br>a s d f g h j k l                                                                                                    | $\begin{array}{cccccccccccccccccccccccccccccccccccc$                                                                                                    | 88      | U)             | 6                | IF             | Ê       | 4        | >              | ۹    | ٩        |
| a     s     d     f     g     h     j     k     I $\bigcirc$ z     x     c     v     b     n     m $\bigotimes$ 1123     / $\bigotimes$ $\checkmark$ $\checkmark$ $\checkmark$ $\checkmark$ $\checkmark$ $\checkmark$                                                                                                    | a s d f g h j k l<br>2 z c v b n m $2723$ / $2$ · · · · · · · · · · · · · · · · · · ·                                                                                                    | q' v    | v <sup>2</sup> | e <sup>a</sup> I | r <sup>4</sup> | t° y    | /° 1     | 1 <sup>7</sup> | i° ( | p° p°    |
| <sup>1</sup> <sup>2</sup> <sup>2</sup> <sup>x</sup> <sup>c</sup> <sup>v</sup> <sup>v</sup> <sup>b</sup> <sup>n</sup> <sup>m</sup> <sup>x</sup> <sup>x</sup> |                                                                                                    | а       | s              | d                | f              | g       | h        | j              | k    | I.       |
| ?123 / ☺ . →                                                                                                    | 7123 / ☺ . →                                                                                                    | 슌       | z              | x                | с              | v       | b        | n              | m    | $\times$ |
|                                                                                                    | <b>▼ 0 Ξ</b>                                                                                                    | ?123    | /              | ٢                |                |         |          |                | •    | <b>→</b> |
| <b>V 0 H</b>                                                                                                    |                                                                                                    |         | ,              | v                |                | •       |          |                |      |          |
|                                                                                                    |                                                                                                    |         |                |                  |                |         |          |                |      |          |
|                                                                                                    |                                                                                                    |         |                |                  |                |         |          |                |      |          |
|                                                                                                    |                                                                                                    |         |                |                  |                |         |          |                |      |          |

11 Please **ONLY choose the Google Chrome browser** in order to receive a smooth user experience with your device.

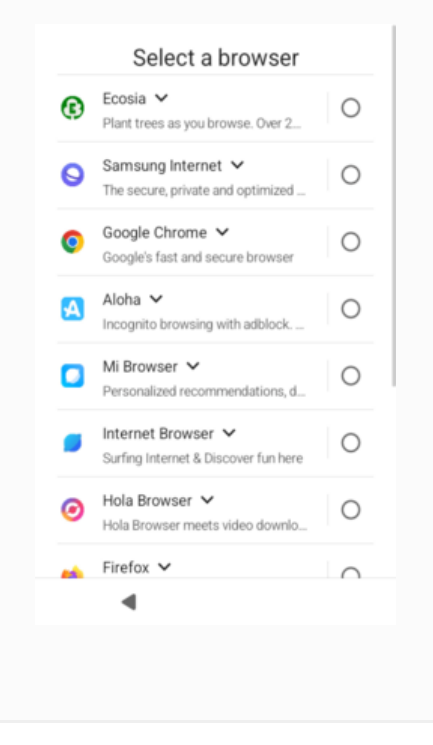

- 13 **Skip** Google Pay for contactless payments, as it is not required.
- 12 Set up a secure PIN for your device by entering a 4- to 6-digit number, then tap **Next**.

| 8 ○ □ I ○ • • •<br>q'w'e'r't'y'u'i'o'p'<br>a s d f g h j k l<br>Q z x c v b n m Q<br>w • w |                               |
|--------------------------------------------------------------------------------------------|-------------------------------|
| 8 ○ er 0 0 0 0 0 0 0 0 0 0 0 0 0 0 0 0 0 0                                                 |                               |
| q'w'e'r't'y'u'i'o'p'<br>a s d f g h j k I<br>Q Z x C v b n m C<br>723 / © →                | 18) 🕞 cur 🏥 💠 ֎ 🌷             |
| a s d f g h j k l                                                                          | q' w² e³ r⁴ t⁵ y⁴ u' iª o³ p° |
|                                                                                            | asdfghjkl                     |
| 723 / ☺ . →                                                                                | 🗘 z x c v b n m 💌             |
| <b>V 0 H</b>                                                                               | /123 / ☺ . →                  |
|                                                                                            | <b>▼ 0 </b>                   |
|                                                                                            |                               |
|                                                                                            |                               |
|                                                                                            |                               |

| G<br>Check out fas<br>Use Google Pay for<br>payments at the g | Pay<br>at with your phone<br>or fast, easy contactless<br>grocery store and more. |  |
|---------------------------------------------------------------|-----------------------------------------------------------------------------------|--|
|                                                               | ·)))                                                                              |  |
| Skip                                                          | Next                                                                              |  |
| 4                                                             |                                                                                   |  |
|                                                               |                                                                                   |  |

14 You will now find the DISH Pay Launcher on the home screen of your device. Tap the launcher to continue. If this deviates from your screen, please return to the browser selection and choose Google Chrome.

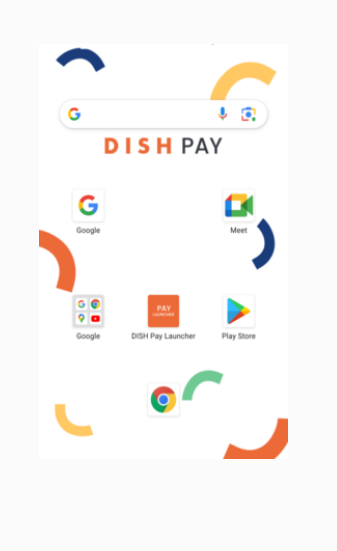

15 Press "Get started" to access the launcher.

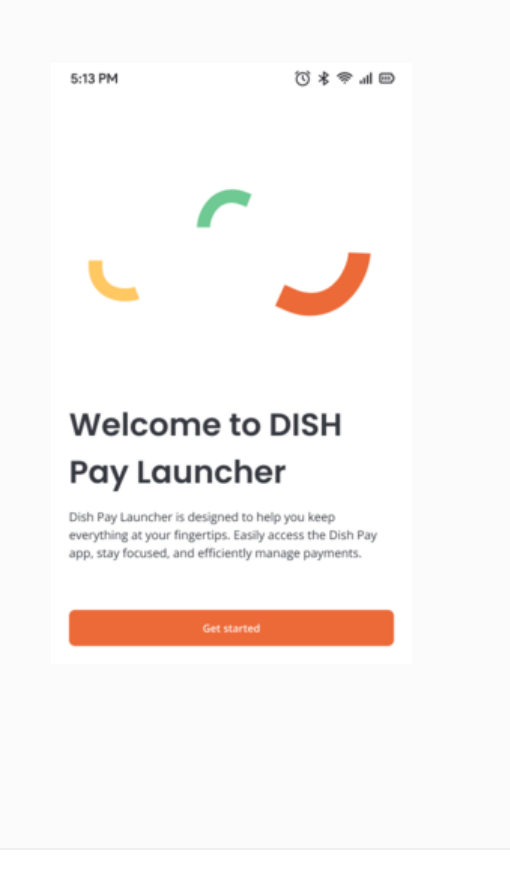

- 17 Select the DISH Pay Launcher from the list and tap **Next**.
- 16 Set the DISH Pay Launcher as your default home app.

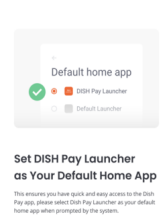

Next

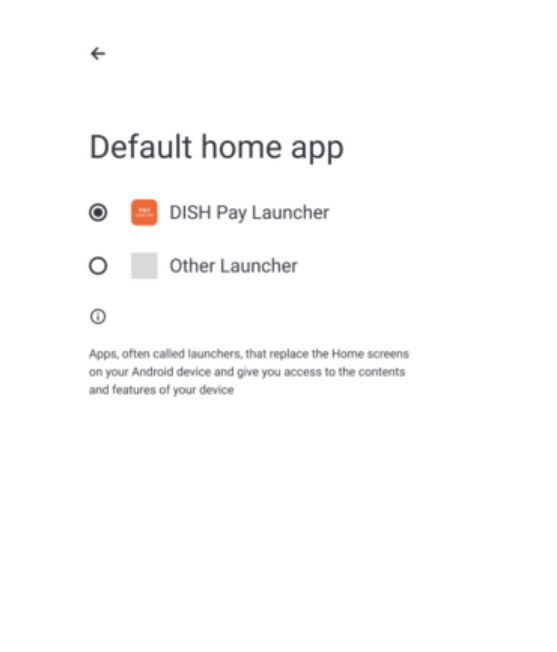

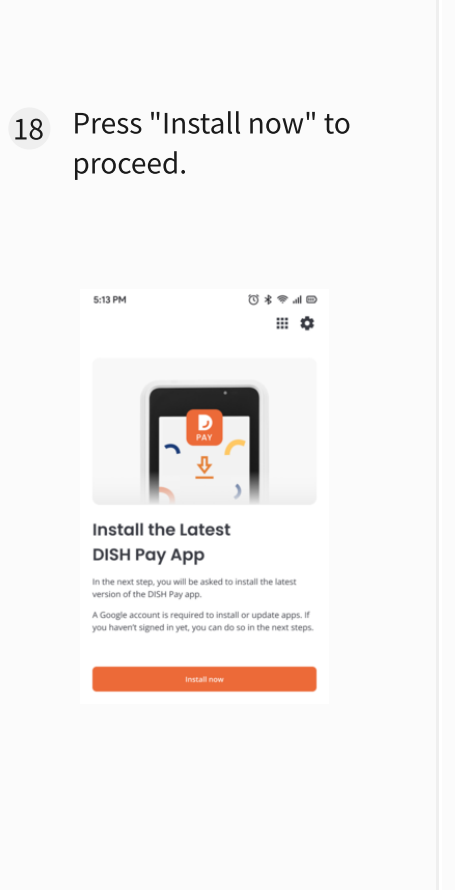

19 Press "Install" to receive the latest version of the DISH Pay App.

| 0:48 PM                 |         |                                                                                                    | \$♀0  |
|-------------------------|---------|----------------------------------------------------------------------------------------------------|-------|
| ←                       |         |                                                                                                    | :     |
| PAY                     | DISH Pa | <b>y</b><br>Solutions GmbH                                                                                                    |       |
| 0<br>USK: All ages 0    |         |                                                                                                    |       |
|                         | Insta   | 11                                                                                                    |       |
|                         |         | Lancasa<br>Markana<br>Markan |       |
| Data cafe<br>A<br>Games | Apps    | Q<br>Search                                                                                                    | Books |
|                         |         |                                                                                                    |       |

20 Once completed, press "Open" to enter the DISH Pay App.

DISH Pay

6:48 рм <del>(</del>

)

Uninstall

More apps to try

Games Apps

4

Sponsored · Suggested for you

\$♀0

:

:

 $\rightarrow$ 

۳

Q

21 Press "Get started" to start using DISH Pay Now

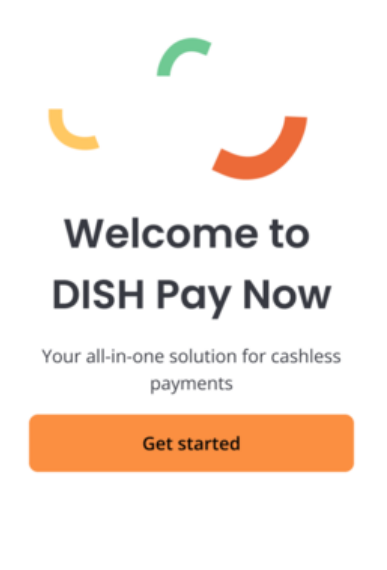

- 22 Account Activation is needed to proceed to the DISH Pay App. Click "Activate account" to proceed
  - <image><image><section-header><section-header><section-header><section-header><text>

23 If you still need to activate your account, type in the URL on your desktop or scan the QR code with your mobile device to get started. If you already activated your account (**see** <u>1. Activate</u> your account for reference

<u>(https://support.dish.co/l/en/article/7aeq2m7ds</u> <u>t-1-activate-your-account-and-device)</u>), proceed by clicking "Done", continue to log in.

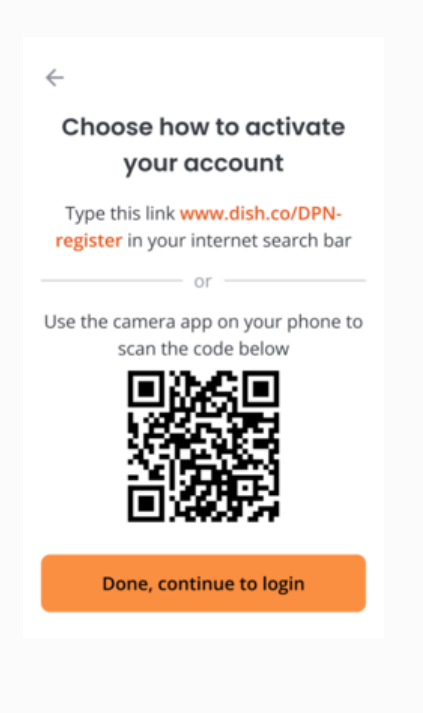

Log in with your dish.co credentials that you have created in step 1
 (*1. Activate your account for reference* (<u>https://support.dish.co/l/en/article/7aeq2m7ds</u>
 <u>t-1-activate-your-account-and-device</u>)).

| proceed<br>C CLASS<br>C CLASS<br>C | proceed<br>★ ★ ★ ★ ★ ★ ★ ★ ★ ★ ★ ★ ★ ★ ★ ★ ★ ★ ★                                                                                                     | 24 | Press "Log in" to |        |          |                  |                  |                |        |                |                  |          |
|----------------------------------------------------------------------------------------------------|----------------------------------------------------------------------------------------------------|----|-------------------|--------|----------|------------------|------------------|----------------|--------|----------------|------------------|----------|
| <ul> <li>✓ State</li> <li>✓ State</li> <li>✓ Mobile number Email</li> <li>✓ Usename or email</li> <li>✓ W<sup>2</sup> E<sup>3</sup> R<sup>4</sup> T<sup>6</sup> Y<sup>0</sup> U<sup>7</sup> I<sup>0</sup> O<sup>2</sup> P<sup>0</sup></li> <li>✓ State State</li> <li>✓ W<sup>2</sup> E<sup>3</sup> R<sup>4</sup> T<sup>6</sup> Y<sup>0</sup> U<sup>7</sup> I<sup>0</sup> O<sup>2</sup> P<sup>0</sup></li> <li>✓ S D F G H J K L</li> <li>✓ Z X C V B N M C</li> <li>✓ ✓ S D F G H J K L</li> </ul>                                                                                                    | ★ ★ ★ ★ ★ ★ ★ ★ ★ ★ ★ ★ ★ ★ ★ ★ ★ ★ ★                                                                                                    |    | proceed           | 3:18 P | м 🛈 🕻    | 5                |                  |                |        |                | 0                | ₩ 🗋      |
| Image: Comparison of the product of the product of                                                                                                    | Image: Control of the state of the state of the stat                     |    | F                 | ×      | ~        | 20               | SSO              | .dish          | .co    |                | <                | :        |
| Image: Distribution   Image: Distribution                                                                                                    | Image: Section of the section of the sec |    | ← v14834          |        | Mobil    | e nun            | nber             | _              |        | Ema            | ail              |          |
| Username or email<br>Username or email<br>Username or email<br>BB Tap to enable contact suggestions.<br>Q <sup>1</sup> W <sup>2</sup> E <sup>3</sup> R <sup>4</sup> T <sup>5</sup> Y <sup>6</sup> U <sup>7</sup> I <sup>6</sup> O <sup>6</sup> P <sup>0</sup><br>A S D F G H J K L<br>C X C V B N M C<br>7123 , 20                                                                                                    | Login       Control       Control       Contro       Control       Control                                                                                                    |    | DISH PAY          |        |          |                  |                  |                |        |                |                  |          |
| Lagin         basic         Tap to enable contact suggestions.         Q <sup>1</sup> W <sup>2</sup> E <sup>3</sup> R <sup>4</sup> T <sup>5</sup> Y <sup>0</sup> U <sup>7</sup> I <sup>0</sup> O <sup>9</sup> P <sup>0</sup> A S D F G H J K L         Z X C V B N M C         7123 , C         V                                                                                                    | Login       600       Tap to enable contact suggestions.       ●         Bit Ministration       Q <sup>1</sup> W <sup>2</sup> E <sup>3</sup> R <sup>4</sup> T <sup>5</sup> Y <sup>6</sup> U <sup>7</sup> I <sup>6</sup> O <sup>9</sup> P <sup>0</sup> A S D F G H J K L         • Z X C V B N M C         ?123 , ②       • →                                                                                                    |    | Powered by METRO  | Use    | ername o | r email          |                  |                |        |                |                  |          |
| tread       C       V       V <td>train       Import Principality         Tap to enable contact suggestions.         Q<sup>1</sup>       W<sup>2</sup>       E<sup>3</sup>       R<sup>4</sup>       T<sup>5</sup>       Y<sup>6</sup>       U<sup>7</sup>       I<sup>8</sup>       O<sup>9</sup>       P<sup>0</sup>         A       S       D       F       G       H       J       K       L         *       Z       X       C       V       B       N       M       C         7123       ,       <sup>(2)</sup> </td> <td></td> <td></td> <td></td> <td></td> <td></td> <td></td> <td></td> <td></td> <td>©=</td> <td></td> <td>9</td>                                                                                                    | train       Import Principality         Tap to enable contact suggestions.         Q <sup>1</sup> W <sup>2</sup> E <sup>3</sup> R <sup>4</sup> T <sup>5</sup> Y <sup>6</sup> U <sup>7</sup> I <sup>8</sup> O <sup>9</sup> P <sup>0</sup> A       S       D       F       G       H       J       K       L         *       Z       X       C       V       B       N       M       C         7123       , <sup>(2)</sup>                                                                                                    |    |                   |        |          |                  |                  |                |        | ©=             |                  | 9        |
| $\begin{array}{cccccccccccccccccccccccccccccccccccc$                                                                                                    | $ \begin{array}{cccccccccccccccccccccccccccccccccccc$                                                                                                    |    | Log in            | 800    | Тар      | to en            | able (           | conta          | ct sug | ggesti         | ions.            | ۶        |
| A       S       D       F       G       H       J       K       L         ▲       Z       X       C       V       B       N       M       ⊆         ?123       ,       😳       ✓       ✓       ✓       ✓       ✓       ✓       ✓       ✓       ✓                                                                                                    | A       S       D       F       G       H       J       K       L         ◆       Z       X       C       V       B       N       M       C         ?123       ,       ②                                                                                                    |    |                   | Q      | Ŵ        | E <sup>3</sup> I | R <sup>4</sup> 1 | L <sub>2</sub> | Υ°ι    | ז <sup>י</sup> | I <sup>®</sup> C | ° P°     |
| ◆ Z X C V B N M ⊂<br>7123 ,                                                                                                    | <ul> <li>★ Z X C V B N M </li> <li>₹ 2 7 20 0 0 0 0 0 0 0 0 0 0 0 0 0 0 0 0</li></ul>                                                                                                    |    |                   | A      | S        | D                | F                | G              | н      | J              | К                | L        |
| ?123 , ☺ . →                                                                                                    | 7123 , ☺ . →                                                                                                    |    |                   | +      | Z        | Х                | С                | V              | В      | Ν              | М                | $\times$ |
| <b>V 0 H</b>                                                                                                    | <b>V 0 II</b>                                                                                                    |    |                   | ?123   | ,        | ٢                |                  |                |        |                | •                | →        |
|                                                                                                    |                                                                                                    |    |                   |        |          | ▼                |                  | •              |        |                |                  |          |
|                                                                                                    |                                                                                                    |    |                   |        |          |                  |                  |                |        |                |                  |          |
|                                                                                                    |                                                                                                    |    |                   |        |          |                  |                  |                |        |                |                  |          |
|                                                                                                    |                                                                                                    |    |                   |        |          |                  |                  |                |        |                |                  |          |

- 26 To ensure security and enable refunds, please set up an owner pincode.
  - Please enter owner pincode

     and is required to use certain appinctions and device management.

     1
     2
     3

     4
     5
     6

     7
     8
     9

     0
     C

     Set pincode

27 **Next**, confirm your owner pincode.

| Please c | onfirm owne    | r pincode                |
|----------|----------------|--------------------------|
|          | • • • •        |                          |
|          |                |                          |
| 1        | 2              | 3                        |
| 4        | 5              | 6                        |
| 7        | 8              | 9                        |
|          | 0              | $\langle \times \rangle$ |
|          | Confirm pincoc | le                       |
|          |                |                          |
|          |                |                          |

28 Congratulations on setting up your DISH Pay Now device! For the final step of your DISH Pay Now onboarding journey, click <u>here</u> <u>(https://support.dish.co</u> /article/9hoqpqh5hf).

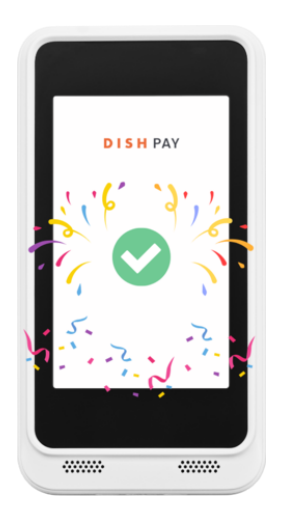

Congratulations! Your DISH Pay Now device setup is complete, and you are ready to start accepting payments! Click <u>here (https://support.dish.co/article/9hoqpqh5hf)</u> to proceed to the final step of your DISH Pay Now onboarding journey.

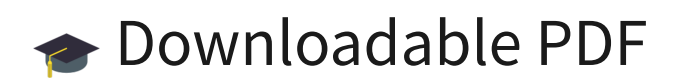

Download the step-by-step list here

(https://files.helpdocs.io/tyuneu2nhj/other/1732090543241/dish-pay-now-settingup-the-device.pdf)

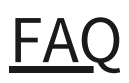

▼ Battery consumption of the device: How long will the battery last(hours/day etc.)? This will vary according to use. The included charging cradle lets you charge the device without having to plug it in and unplug it, and the battery life can last up to 4 hours with frequent unplugged use.

▼ What if I don't have a google account?

In case you **don't already have a Google account** to set up your device with, here is a quick tutorial on **how to create your own Google account:** <u>How do I create my</u> <u>own Google account for DISH Pay Now?</u>

(https://support.dish.co/l/en/article/rljzpnatdd)

▼ When setting up a Google Account do I need to choose a privat or business account?

The creation of the google account is only necessary to ensure that you get access to necessary updates with your **DISH Pay Now Device**. However, your Google account has nothing to do with payment processing and the use of DISH Pay Now. Therefore, it does not matter what kind of Google Account you use.

▼ Why do I need a Google Account?

To make sure you are logged into the App store and receive the latest updates for the **DISH Pay App**. To ensure a smooth process, please have your login details (if available) ready. You may need a different device (smartphone) to verify your login details.

▼ Why do I need a Device PIN code?

It is a requirement from authorities that a mobile device accepting payment must have an active PIN code to unlock the device. You must ensure the device PIN code is set up from the beginning and remain active to use the DISHPay app.

Your transactions will be rejected if you deactivate the device PIN code, you need to go back to your mobile device settings and reactivate one. You need to go under settings< security & privacy < screen lock

▼ Is internet connectivity required to use the device?

An internet connection is required for real-time payment transactions. Make sure to have it connected to your Wifi network.

▼ In the unlikely event of an issue with my device, what should I do?

Please contact <u>DISH Support (https://support.dish.co/l/en/article/4w014eityz-</u> <u>costumer-</u>

<u>support#here\_you\_can\_find\_a\_list\_of\_dish\_phone\_numbers\_worldwide)</u>, we will ensure to resolve your issue accordingly.

## We want your feedback

Your opinion is very important to us. Did you like this tutorial? Was it helpful? Rate it using the emojis down below.

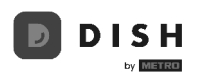

## 1. Activate your account

**Congratulations** on getting your own **DISH Pay Now device!** In this guide, we are going to show you how to go through your DISH Account verification process so you can start processing transactions as soon as possible!

We recommend that you carry out this process with your computer.

## Step 1 : Scan the QR code and register

▼ Details

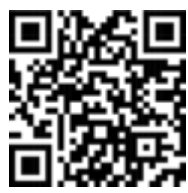

**Option 1: Scan the provided QR code.** 

**Option 2: Visit this URL:** <u>www.dish.co/DPN-register (https://www.dish.co/DPN-register)</u>

### Step 2 : Sign-up to DISH

▼ Details

### Sign up for DISH:

1) Add your First Name

2) Add your Last Name

3) Add your Mobile Number

**4)** Choose to accept DISH Terms and Conditions and acknowledge DISH Privacy Policy

**5)** Press "Verify Mobile Number" (in case you already have a DISH Account, proceed by entering your login details)

| DISH                   | Our Solutions V Pricing Resources V                                             | 🕀 English Sign up Log in |     |       |
|------------------------|---------------------------------------------------------------------------------|--------------------------|-----|-------|
|                        |                                                                                 |                          |     |       |
|                        |                                                                                 |                          |     |       |
|                        | Sign up                                                                         |                          |     |       |
|                        | Verify your mobile number and start<br>getting more customers.                  |                          |     |       |
|                        | First Name                                                                      |                          |     |       |
|                        | First Name                                                                      |                          |     |       |
|                        | Last Name                                                                       |                          |     |       |
|                        | Last Name                                                                       |                          |     |       |
|                        | Mobile Number                                                                   |                          |     |       |
|                        | . +49                                                                           |                          |     |       |
|                        |                                                                                 |                          |     |       |
|                        | Yes, I accept DISH Terms and Conditions and acknowledge DISH<br>Privacy Policy. |                          |     |       |
|                        |                                                                                 |                          |     |       |
|                        | Verity Mobile Number                                                            |                          |     |       |
|                        |                                                                                 |                          |     |       |
|                        |                                                                                 |                          |     |       |
|                        |                                                                                 |                          |     |       |
|                        |                                                                                 |                          |     |       |
| D D I S H              |                                                                                 | About                    |     |       |
|                        |                                                                                 | Contact                  |     |       |
|                        |                                                                                 | Blog                     |     |       |
| Want to learn more     |                                                                                 | Careers                  |     |       |
| about our products?    |                                                                                 | Support                  |     |       |
| Book a demo 🔶          |                                                                                 | WhatsApp                 |     |       |
|                        |                                                                                 |                          |     |       |
| Standing on the Google | E Play                                                                          | 🖮 🕑 🚯 🛅                  |     |       |
|                        |                                                                                 | (D) Facility             |     | -     |
|                        |                                                                                 | T English                | Paa | Dens. |

**6)** Enter the code you have received via your phone number here to verify your mobile number

7) Once entered, click "Next" to proceed

|                                      | Our Solutions V Pricing Resources V (                                                                                                    | ⊕ Ergish Byrnay Log in                                    |          |
|--------------------------------------|----------------------------------------------------------------------------------------------------|-----------------------------------------------------------|----------|
|                                      | <section-header><section-header><section-header><section-header><section-header></section-header></section-header></section-header></section-header></section-header> |                                                           |          |
|                                      |                                                                                                    | About<br>Contact<br>Biog<br>Simmap                        |          |
| about our products?<br>Boot a dewa → |                                                                                                    | Cueres<br>Bapport<br>WhatsApp                             |          |
| Cooge                                | Play.                                                                                                    | ≧ ⑦ ♠ III<br>⊕ English<br>© Germany                       |          |
| © Copyright dish co 2025             | Imprint   Terms of Use   Privacy                                                                                                    | policy   Cooperation Partier   Support   Privacy Settings | <b>1</b> |

- 8) Enter your E-mail address
- 9) Choose your Country from the dropdown menu
- **10)** Choose to accept receiving electronic communication through text messages
- **11)** Once done, click "Next" to proceed

|                                                            | Our Solutions V Pricing Resources V                                                                                                    | 🕀 English Sign up Log in                 |   |
|------------------------------------------------------------|----------------------------------------------------------------------------------------------------|------------------------------------------|---|
| -                                                          | Sign up                                                                                                    |                                          |   |
|                                                            | E-mail address Enfor your email address                                                                                                    |                                          |   |
|                                                            | Country Germany  Ves. DISH can send me electronic communication through text                                                                                                    |                                          |   |
|                                                            | messages, email campaigns, special offers, news and     recommendations. The DISH Phracy Policy applies.     [Yes, I want to sign up for the Dish Newsletter. You'll receive an opt-     in birk to your email address. |                                          |   |
|                                                            | Brep back Next                                                                                                    |                                          |   |
| DISH                                                       |                                                                                                    | About<br>Contact<br>Biog                 |   |
| Want to learn more<br>about our products?<br>Bits server → |                                                                                                    | oremap<br>Careers<br>Support<br>WhatsApp |   |
| 🔹 App Stars 🕨 🕨 Google                                     | Play                                                                                                    | English                                  | 2 |

**12)** Enter a password to use with your account. It should be at least 8 Characters long

- **13)** Confirm the password
- **14)** Once done, click "Next" to proceed

| D ISH                                                      | Our Solutions 🛩 Pricing Resources 🛩                                                                                                    | 🕀 English Saya up                                              |       |
|------------------------------------------------------------|----------------------------------------------------------------------------------------------------|----------------------------------------------------------------|-------|
|                                                            | Sign up<br>Prease net or concrete your work it is no<br>up to early it may be a concrete<br>preased<br>Conting parameter<br>Conting parameter | •                                                              |       |
| D I S H                                                    |                                                                                                    | About<br>Contact                                               |       |
| Want to learn more<br>about our products?<br>Both a som -> |                                                                                                    | Biog<br>Simmers<br>Careers<br>Support<br>Whatsdop              |       |
| App Store                                                  | Play                                                                                                    | ing (C) 🛟 🛅<br>English<br>© Germany                            |       |
| © Copyright disk ou 2025                                   | impier ( Terms of Use   Pr                                                                                                    | Necy policy   Coxpertation Pecher   Support   Privacy Settings | Re te |

## Step 3 : Create Establishment

▼ Details

### **Create Establishment:**

- 1) Add your Establishment Name
- 2) Add your Establishment Type
- 3) Add your Country
- **4)** Add your METRO customer number (the "-" of your Metro number does not need to be added)
- to be added)
- 5) Once done, click "Next" to proceed

|                                        | Our Solutions V Pricing Resources V                                                      |    | ①                                                         | John Doe 😕 |  |  |
|----------------------------------------|------------------------------------------------------------------------------------------|----|-----------------------------------------------------------|------------|--|--|
|                                        | Create Establishmer deals. Edationer sum Emergen Sum Sum Sum Sum Sum Sum Sum Sum Sum Sum | nt |                                                           |            |  |  |
| Want to learn more about our products? |                                                                                          |    | About<br>Contact<br>Blog<br>Sitemap<br>Careers<br>Support |            |  |  |
| Book a demo ->                         | Pay                                                                                      |    | WhatsApp                                                  | I          |  |  |

- 6) Add your Company Name
- 7) Add your Address
- 8) Add your Billing Email
- 9) Add your Country
- 10) Add your VAT number
- 11) Once done, click "Next" to proceed

|                                           | Our Solutions V Pricing Resources V                                                                                                    | 17 🕀 Englin John Don 🛞            |
|-------------------------------------------|----------------------------------------------------------------------------------------------------|-----------------------------------|
|                                           | Create Establishment<br>Adayos eisobinhenen dissis. Yanesa kis<br>Server and an antionet dissis. Yanesa kis<br>Server antionet dissis yanes<br>Creama antionet dissis yanes<br>Adatos las 1<br>Adatos las 1<br>A |                                   |
|                                           | Step back Next                                                                                                    |                                   |
|                                           |                                                                                                    | About<br>Contact<br>Diog<br>Simmy |
| Want to learn more<br>about our products? |                                                                                                    | Careers<br>Support                |

12) Add your Address13) Add your Postal Code14) Add your City

15) Add your Country16) Once done, click "Add Establishment" to proceed

| D ISH                                                        | Our Solutions V Pricing Resources V                                                                                                    | 12 🖶 English — John Dool 😕   |
|--------------------------------------------------------------|----------------------------------------------------------------------------------------------------|------------------------------|
|                                                              | Create Establishment oddess  Add your establishment oddess  Call oddess  Add your establishment oddess  Call oddess  Call |                              |
| DISH                                                         |                                                                                                    | About<br>Cardiat<br>Ding     |
| Want to learn more<br>about aur products?<br>Bask a dam - j- |                                                                                                    | Careen<br>Support<br>WhatApp |
| t Approximation ► Google                                     | Play                                                                                                    |                              |
|                                                              |                                                                                                    | <ul> <li>.</li> </ul>        |

### Step 4 : Activate your Account

### ▼ Details

### Account Activation:

1) Choose to agree to DISH Pay Special Terms and Conditions

| Our Solutions ➤ Pricing Resources ➤ ①                 | 🗄 🕀 English Anastasiia Rossokha 🕷 |
|-------------------------------------------------------|-----------------------------------|
| Activate your DISH Pay Now device                     |                                   |
| Yes, I agree to DISH Pay Special Terms and Conditions |                                   |
| Activate Device                                       |                                   |
|                                                       |                                   |
|                                                       |                                   |
|                                                       | -                                 |
|                                                       |                                   |
|                                                       | About<br>Contact                  |

2) Your device is being activated, please hold on for a moment

| Our Solutions $$  | Pricing      | Resources 🗸              | Ŷ                     | 🕀 English                | Anastasiia Rossokha 🗛 |                 |
|-------------------|--------------|--------------------------|-----------------------|--------------------------|-----------------------|-----------------|
| We c<br>We're set | ting everyth | ing up for you. This won | YİCE<br>'t take long. |                          |                       |                 |
|                   |              |                          |                       |                          |                       | _               |
|                   |              |                          |                       | About<br>Contact<br>Blog |                       | Privacy - Terra |

Congratulations, your device activation was successful! In the next step we need to verify your account to enable you to start accepting payments.

## Step 5 : Enter business information

▼ Details Go to the "Business" section.

Fill in the Establishment Details:

- Establishment Name: Enter the name of your business.
- Phone Number: Provide your contact phone number.
- Website: Add the URL of your business website. (If you do not have your own website please insert: dish.co as a placeholder)
- Address: Enter the street address, city, postal code, and select the country.

| D I S M PAY                                                        |                                      |                                  |                                            |                                           |                                | 🚊 GummieBear EN 🗸                | English v          | UU     |
|--------------------------------------------------------------------|--------------------------------------|----------------------------------|--------------------------------------------|-------------------------------------------|--------------------------------|----------------------------------|--------------------|--------|
| See 17 V                                                           |                                      |                                  |                                            |                                           |                                |                                  |                    |        |
| Business                                                           | Establishment Details                |                                  |                                            |                                           |                                |                                  |                    |        |
| Build your business profile by submitting your enterprise details. | Establishment Name                   |                                  |                                            |                                           |                                |                                  |                    |        |
|                                                                    | GummieBear EN                        |                                  |                                            |                                           |                                |                                  |                    |        |
|                                                                    | Phone Number                         |                                  |                                            | Website (1)                               |                                |                                  |                    |        |
|                                                                    | +4917674553625                       |                                  |                                            | https://wallet.acc.dish.co/               |                                |                                  |                    |        |
|                                                                    |                                      |                                  |                                            |                                           |                                |                                  |                    |        |
|                                                                    | Address Line                         |                                  |                                            |                                           |                                |                                  |                    |        |
|                                                                    | THE BOARD PALE OF                    |                                  |                                            |                                           |                                |                                  |                    |        |
|                                                                    | Country                              |                                  | City                                       |                                           | Postal Code                    |                                  |                    |        |
|                                                                    | Germany                              |                                  | Mulheim An Der Ruhr                        |                                           | 45468                          |                                  |                    |        |
|                                                                    |                                      |                                  |                                            |                                           |                                |                                  |                    |        |
|                                                                    |                                      |                                  |                                            |                                           |                                |                                  |                    |        |
|                                                                    | Company Information                  |                                  |                                            |                                           |                                |                                  |                    |        |
|                                                                    | Company Name                         |                                  |                                            | Company Type                              |                                |                                  |                    |        |
|                                                                    | Ishaan Bakery                        |                                  |                                            | Organization                              |                                |                                  |                    | ~      |
|                                                                    | Company Structure (Optionol)         |                                  |                                            | Registration Number (Optionol)            |                                |                                  |                    |        |
|                                                                    | Private Company                      |                                  |                                            | HRB 100484                                |                                |                                  |                    |        |
|                                                                    | VAT Number (Ontional)                |                                  |                                            | Tax ID (Ontineed)                         |                                |                                  |                    |        |
|                                                                    | DE115235681                          |                                  |                                            | Tax ID                                    |                                |                                  |                    |        |
|                                                                    |                                      |                                  |                                            |                                           |                                |                                  |                    |        |
|                                                                    | Exempted from VAT                    |                                  |                                            |                                           |                                |                                  |                    |        |
|                                                                    | Address Line                         |                                  |                                            |                                           |                                |                                  |                    |        |
|                                                                    | Hans Böckler Platz 24r               |                                  |                                            |                                           |                                |                                  |                    |        |
|                                                                    | Country                              |                                  | City                                       |                                           | Postal Code                    |                                  |                    |        |
|                                                                    | Germany                              |                                  | Mulheim An Der Ruhr                        |                                           | 45468                          |                                  |                    |        |
|                                                                    |                                      |                                  |                                            |                                           |                                |                                  |                    |        |
|                                                                    |                                      |                                  |                                            |                                           |                                |                                  |                    |        |
|                                                                    | Guidelines for the company type      |                                  |                                            |                                           |                                |                                  |                    |        |
|                                                                    |                                      |                                  |                                            |                                           |                                |                                  |                    |        |
|                                                                    | Organization                         | The entity is an organization re | gistered in the country they are operating | ; in. There is more than one company ow   | ner.                           |                                  |                    |        |
|                                                                    |                                      | We had a share built a second    |                                            |                                           |                                |                                  |                    |        |
|                                                                    | sure Proprietorship                  | operating in. There is one persi | on is the unique owner of the company.     | www.proprietor. A sole proprietor each    | arrery courts a outsitiess, an | no one distress is registered in | une country prey a | ~      |
|                                                                    |                                      |                                  |                                            |                                           |                                |                                  |                    |        |
|                                                                    | Guidelines for the company structure |                                  |                                            |                                           |                                |                                  |                    |        |
|                                                                    |                                      |                                  |                                            |                                           |                                |                                  |                    |        |
|                                                                    | Incorporated Association             | The organization is a registered | entity without profit that is organized an | ound a purpose such as recreation, cultur | re, or charity.                |                                  |                    |        |
|                                                                    |                                      |                                  |                                            |                                           |                                |                                  | Save & Co          | ntinur |
|                                                                    |                                      |                                  |                                            |                                           |                                |                                  |                    |        |

## Step 5.1 : Company information

### ▼ Details

In **Company Information**, complete the following fields:

- Company Name: Provide the registered name of your company.
- Company Type: Select the type (e.g., Organization).
- Company Structure: Choose the structure (e.g., Private Company).
- Registration Number: Add the official registration number, if applicable.
- VAT Number: Input the VAT number if available.
- Tax ID: Enter your Tax ID, if applicable.

Select **Save & Continue** to move to the next step.

| D I S H PAY                                                        |                                      |                                                                           |                                                                               |                                             |                         | Gummiellear IN ∨                 | English ~          | UU        |
|--------------------------------------------------------------------|--------------------------------------|---------------------------------------------------------------------------|-------------------------------------------------------------------------------|---------------------------------------------|-------------------------|----------------------------------|--------------------|-----------|
| Step 1/7 🗸                                                         | Company Information                  |                                                                           |                                                                               | Corroany Tuna                               |                         |                                  |                    |           |
| Business                                                           | Jabaan Bakery                        |                                                                           |                                                                               | Organization                                |                         |                                  |                    |           |
| Build your business profile by submitting your enterprise details. |                                      |                                                                           |                                                                               |                                             |                         |                                  |                    |           |
|                                                                    | Company Structure (Optional)         |                                                                           |                                                                               | Registration Number (Optione)               |                         |                                  |                    |           |
|                                                                    | Private Company                      |                                                                           |                                                                               | HRB 100484                                  |                         |                                  |                    |           |
|                                                                    | VAT Number (Optional)                |                                                                           |                                                                               | Tax ID (Optional)                           |                         |                                  |                    |           |
|                                                                    | DE115235681                          |                                                                           |                                                                               | Tax ID                                      |                         |                                  |                    |           |
|                                                                    | Exempted from VAT                    |                                                                           |                                                                               |                                             |                         |                                  |                    |           |
|                                                                    | Address Line                         |                                                                           |                                                                               |                                             |                         |                                  |                    |           |
|                                                                    | Hans Böckler Platz 24r               |                                                                           |                                                                               |                                             |                         |                                  |                    |           |
|                                                                    |                                      |                                                                           |                                                                               |                                             |                         |                                  |                    |           |
|                                                                    | Country                              |                                                                           | Oly<br>Molecies to Day Bully                                                  |                                             | Postal Code             |                                  |                    |           |
|                                                                    |                                      |                                                                           | Moneth An Der Kohr                                                            |                                             |                         |                                  |                    |           |
|                                                                    |                                      |                                                                           |                                                                               |                                             |                         |                                  |                    |           |
|                                                                    | Guidelines for the company type      |                                                                           |                                                                               |                                             |                         |                                  |                    | ~         |
|                                                                    | Organization                         | The entity is an organization regist                                      | ered in the country they are operating                                        | in. There is more than one company own      | er.                     |                                  |                    |           |
|                                                                    | Sole Proprietorship                  | The individual who holds a contrac<br>operating in. There is one person i | tual relationship with your platform is<br>s the unique owner of the company. | a sole proprietor. A sole proprietor exclus | sively owns a business. | and their business is registered | n the country they | are       |
|                                                                    | Guidelines for the company structure |                                                                           |                                                                               |                                             |                         |                                  |                    | ~         |
|                                                                    | Incorporated Association             | The organization is a registered en                                       | tity without profit that is organized an                                      | ound a purpose such as recreation, culture  | z, or charity.          |                                  |                    |           |
|                                                                    | Governmental Organization            | The organization is owned by the p                                        | overnment or state.                                                           |                                             |                         |                                  |                    |           |
|                                                                    | Listed Public Company                | The organization is listed publicly a                                     | and run by directors.                                                         |                                             |                         |                                  |                    |           |
|                                                                    | Non-Profit                           | The organization has an official sta                                      | tus as not-for-profit or tax-exempt, so                                       | metimes called a non-governmental organ     | vization (NGO).         |                                  |                    |           |
|                                                                    | Incorporated Partnership             | The organization is formed throug                                         | h an agreement between two or more                                            | members.                                    |                         |                                  |                    |           |
|                                                                    | Private Company                      | The organization is in the private s                                      | ector and is owned and run by directo                                         | n.                                          |                         |                                  |                    |           |
|                                                                    |                                      |                                                                           |                                                                               |                                             | FAQ Terms a             | and Conditions   Imprint Pri     | vacy policy Priv.  | scy setti |
|                                                                    |                                      |                                                                           |                                                                               |                                             |                         |                                  | Save & C           | ontinue   |

## Step 5.2 : Add account details

- ▼ Details
- **1.** Navigate to the "Account" section.
- 2. Enter Account Details:
- Member Information: Fill in personal details for each member with signing rights.
- First Name and Last Name: Enter the member's name.
- Identification Number: Optional, but add if applicable. (ID or passport number)
- Position: Select the position (e.g., UBO Through Ownership).
- Nationality and Date of Birth: Specify nationality and birthdate.
- Email: Provide the member's email.
- Phone Number: Enter the contact phone number.
- Address: Fill in the address, city, and postal code.
- 3. Select Save & Continue after completing the information.

| DISH PAY                                                                                        |                                                                                                    |                                                                                                    |                                                                                                    | $_{\odot}$ Gammielleur IN $\sim$                                                                       | English v UU                                     |
|-------------------------------------------------------------------------------------------------|----------------------------------------------------------------------------------------------------|----------------------------------------------------------------------------------------------------|----------------------------------------------------------------------------------------------------|----------------------------------------------------------------------------------------------------|--------------------------------------------------|
| Step 2/7 ~ ~<br>Acceant<br>Confirm your business connership by including legal representatives. | Account Details<br>As part of the oriboarding checks, an identity verification of all the individu<br>Member 1                                                                                                    | ils that are associated with the organization is                                                                                                    | required.                                                                                                    |                                                                                                    |                                                  |
|                                                                                                 | Tota needee has the rights to represent the argundation as a Signal Institute Institute Ins     | ery                                                                                                    | Lot Name Test Paston NUDradfy Inter Inter Phase Number Inter Inter | Netri Con                                                                                              |                                                  |
|                                                                                                 |                                                                                                    | + Ada                                                                                                    | Member                                                                                                    |                                                                                                    |                                                  |
|                                                                                                 | Guidelines for the account members packtions Utilities Beneficial Chern through Cherneling each share has a long the set of the set of the set | f for adding an Ultimate Beneficial Owner throu<br>criteria of Ultimate Beneficial Domer through<br>eficial Owner through Ownership or Ultimate I<br>a directly or indirectly own 25% or more of the | agh Control, but it can be added.<br>Ownenzhip.<br>ieneficial Daner through Centrol.<br>total shares, voting rights or other equity                                                                                                    | in the organization.                                                                                   | v                                                |
|                                                                                                 | Ultimate Beneficial Owner through Centrol Represents any individual must be included.                                                                                                    | who exercise ultimate effective control in make                                                                                                    | ing decisions for the whole organization.                                                                                                    | If such an individual cannot be identified, then members o                                             | if serior management                             |
|                                                                                                 | Signatory Represents the officers or                                                                                                    | representatives who legally represent the orga                                                                                                    | nization towards the payment provider a                                                                                                    | nd are authorized to enter a binding agreement with the p<br>FAQ Terms and Conditions I Imprint. Priva | ayment provider.<br>2y policy – Privacy settings |
| Go Back                                                                                         |                                                                                                    |                                                                                                    |                                                                                                    |                                                                                                    | Save & Continue                                  |

## Step 5.3 : Link banking information

- ▼ Details
- **1.** Go to the "Banking" section.
- **2.** Enter your **IBAN** to link your company's bank account for transactions.
- 3. Select Save & Continue to proceed.

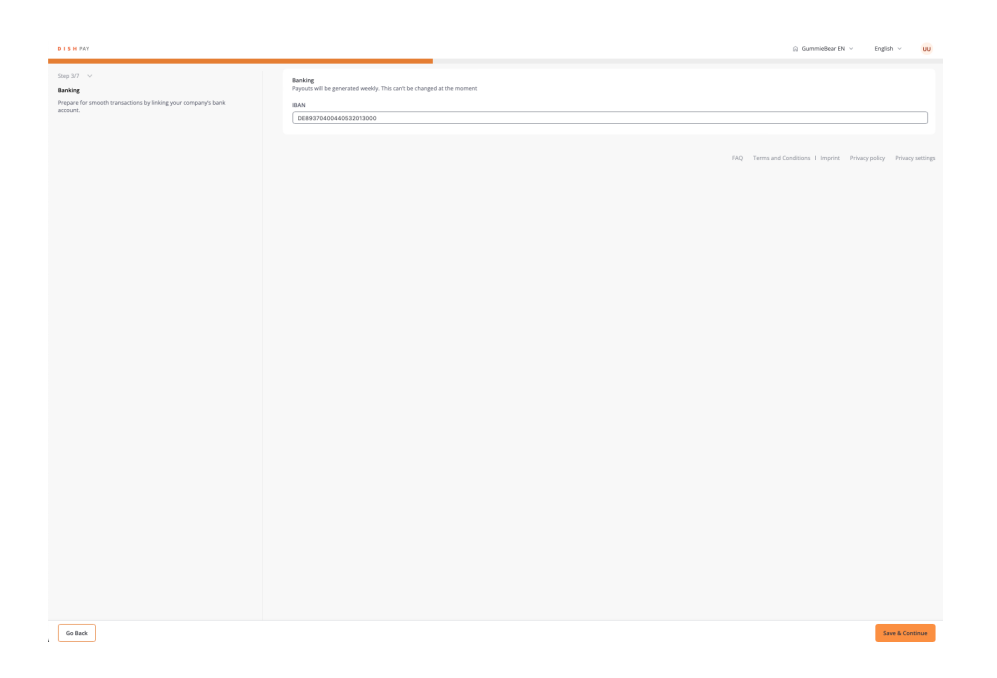

## Step 6 : Upload company documents

▼ Details

**1.** In the "Documents" section, upload relevant legal documents.

2. Select **Document Type** from the dropdown (e.g., Registration Document).

**3.** Upload your document file. Ensure it meets the format requirements:

• Allowed Formats: JPEG, JPG, PNG, or PDF.

• **Size Limits**: Minimum 1 KB, Maximum 4 MB. (*If documents are too small convert to PDF*)

4. Select Save & Continue to proceed.

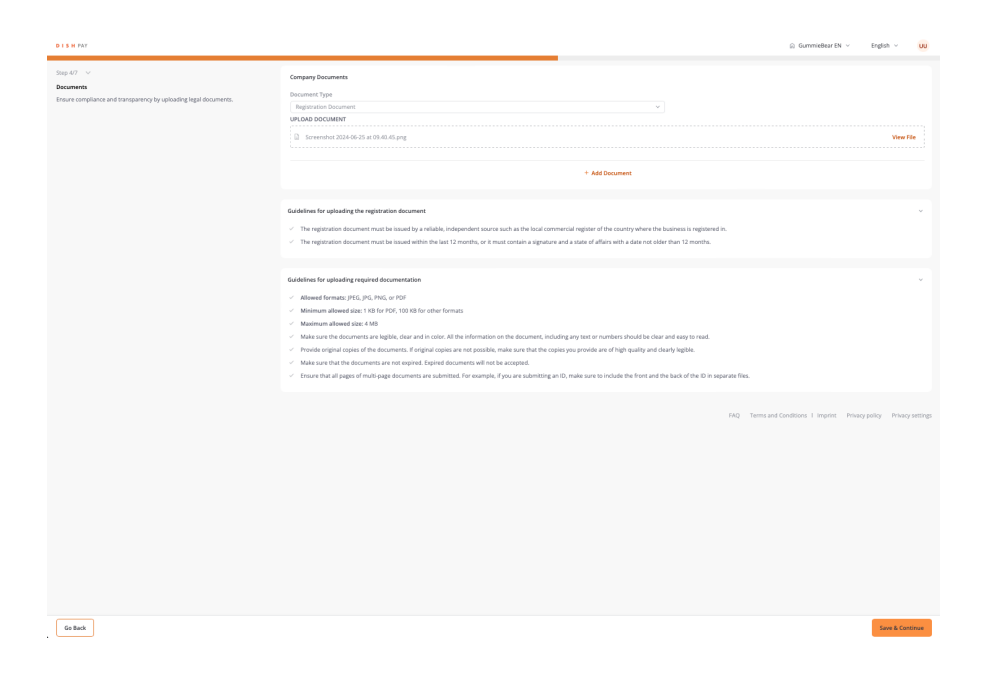

## Step 6.1 : Upload bank statements

▼ Details

1. Select Document Type as "Bank Statement."

2. Upload the file with your bank statement.

(If documents are too small convert to PDF)

- **3.** Ensure the document includes the following details:
- Account Holder Name
- IBAN or Bank Account Number (no spaces between the numbers)
- Issue Date (within the last 12 months)

4. Select Save & Continue once complete.

| D I S H PAY                                                                                                    |                                                                                                    | 🖓 Gummiellear DN 🗸 English 🗸 😈                                                                                                    |
|----------------------------------------------------------------------------------------------------|----------------------------------------------------------------------------------------------------|----------------------------------------------------------------------------------------------------|
| $5 \rm Hp$ 57 $\sim$ .<br><b>Discurstit</b><br>Totase compliance and frameworky by uplicating legal documents. | Back Stamment Decement Type Sand Stamment UnCode Sand TEXTMENT Or Sensember 20206-51 at IR3233 ppg                                                                                                    | v See 10                                                                                                    |
|                                                                                                    | Guidelines for uploading the bank statement                                                                                                    | ×                                                                                                    |
|                                                                                                    | Important: Do not upload photos of bank-issued cards, such as credit or of                                                                                                    | debit cards. These contain sensitive information.                                                                                                    |
|                                                                                                    | The proof of bank account can be any of the following                                                                                                    | Car her yet yet for the function of the second second seco |
|                                                                                                    | The proof of bank account must have                                                                                                    | Kust hole<br>• The server hole neares<br>• Second hole neares<br>• Second hole neares<br>• An end hole neares<br>• An end and the the document was based by a bink, such as the land hole near a land hole or a land hole of the<br>• An end and the the document was based by a bink, such as the land hole, a bank layer or a land-specific bank                                                                                                    |
|                                                                                                    | We do not accept                                                                                                    | Photos of bank-bound cards, such as orrefit or debt cards     Edited of protocalized documents     Documents sound mont than 12 months app                                                                                                    |
|                                                                                                    |                                                                                                    |                                                                                                    |
|                                                                                                    |                                                                                                    |                                                                                                    |
|                                                                                                    | Guidelines for uploading required documentation                                                                                                    | <ul> <li>In the decomment, including any fixed or back to a dot easy to read.</li> </ul>                                                                                                    |
|                                                                                                    | Provide organic logges or the documents, it original copies are not positive, in     Make sure that the documents are not expired. Expired documents will not b     Ensure that all pages of multi-page documents are submitted. For example, if | aas nuis multi nuis noopei poli prinoide are en nyn quaara arad cavary region.<br>averpredi.<br>Jou are sudemitting an IQ, make sure to include the front and the back of the IQ in separate files.                                                                                                    |
|                                                                                                    |                                                                                                    | FAQ Terms and Candidors 1 Imprice Privacy policy Privacy settings                                                                                                    |
| Go Rack                                                                                                    |                                                                                                    | Save & Continue                                                                                                    |

## Step 6.2 : Add account member documents

▼ Details

**1.** For each account member, upload the required documents, such as a copy of an ID or passport.

2. Select Document Type from the dropdown.

**3.** Upload the file, following the size and format guidelines. (*If documents are too small convert to PDF*)

4. Select Save & Continue when ready.

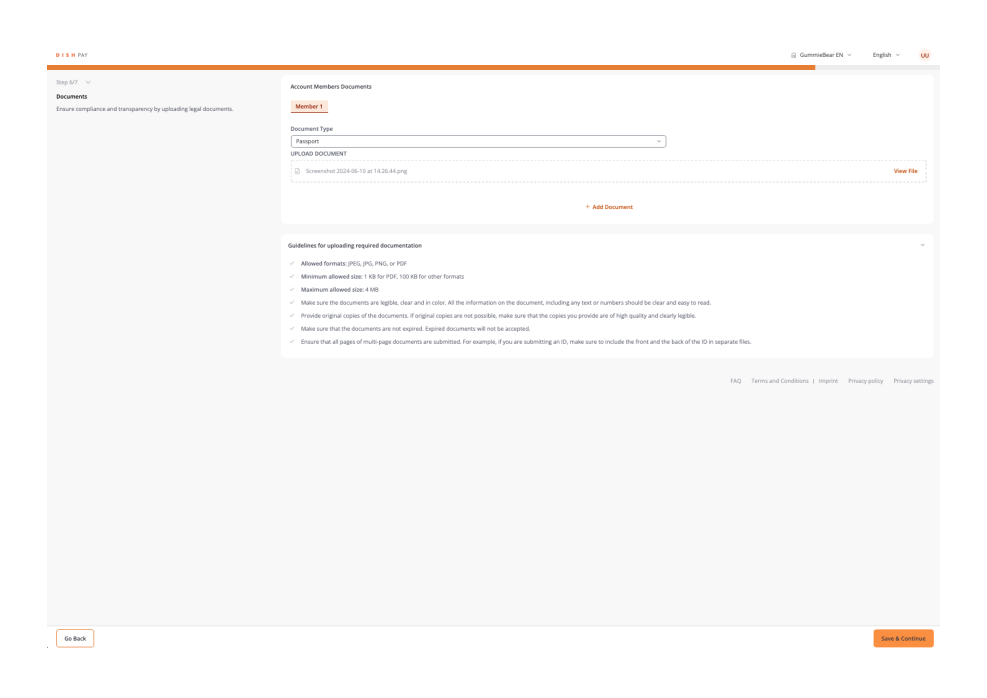

## Step 7 : Review & submit

▼ Details

**1.** Carefully review all entered details and uploaded documents in the **Review & Submit** section.

**2.** If everything is correct, select **Save & Continue** to finalize the onboarding process.

| DISH PAT                                                         |                                                                               |                                         |                                  | 🔉 Gummießear EN 🗸 | English 🗸 🕠 |
|------------------------------------------------------------------|-------------------------------------------------------------------------------|-----------------------------------------|----------------------------------|-------------------|-------------|
|                                                                  |                                                                               |                                         |                                  |                   |             |
| Step 777 V                                                       | ③ Review & Submit                                                             |                                         |                                  |                   |             |
| Review the information and be one step closer to payment success | You are about to complete the onboarding process. Please review carefully the | information before submitting the form. |                                  |                   |             |
|                                                                  |                                                                               |                                         |                                  |                   |             |
|                                                                  | Company Information                                                           |                                         |                                  |                   | Edit        |
|                                                                  | Company Name                                                                  |                                         | Company Type                     |                   |             |
|                                                                  | Ishaan Bakery                                                                 |                                         | Organization                     |                   |             |
|                                                                  | Commence Description (Destroyed)                                              |                                         | Barbaration Humber (Instance) (D |                   |             |
|                                                                  | Private Company                                                               | ~                                       | HRB 100484                       |                   |             |
|                                                                  |                                                                               |                                         |                                  |                   |             |
|                                                                  | VAT Number (Optional)                                                         |                                         | Tax ID (Optional)                |                   |             |
|                                                                  | DE116239681                                                                   |                                         | Tax ID                           |                   |             |
|                                                                  | <ul> <li>Exempted from VAT</li> </ul>                                         |                                         |                                  |                   |             |
|                                                                  | Address Line                                                                  |                                         |                                  |                   |             |
|                                                                  | Hans Böckler Platz 24r                                                        |                                         |                                  |                   |             |
|                                                                  | Facator                                                                       | 61m                                     |                                  | Bartal Code       |             |
|                                                                  | Germany                                                                       | Mulhelm An Der Ruhr                     |                                  | 45468             |             |
|                                                                  |                                                                               |                                         |                                  |                   |             |
|                                                                  |                                                                               |                                         |                                  |                   |             |
|                                                                  | Establishment Details                                                         |                                         |                                  |                   | Edit        |
|                                                                  | Establishment Name                                                            |                                         |                                  |                   |             |
|                                                                  | GummieBear EN                                                                 |                                         |                                  |                   |             |
|                                                                  | Phone Number                                                                  |                                         | Website @                        |                   |             |
|                                                                  | +4917674553625                                                                |                                         | https://wallet.acc.dish.co/      |                   |             |
|                                                                  |                                                                               |                                         |                                  |                   |             |
|                                                                  | Harra Börklar Date 24r                                                        |                                         |                                  |                   |             |
|                                                                  |                                                                               |                                         |                                  |                   |             |
|                                                                  | Country                                                                       | City                                    |                                  | Postal Code       |             |
|                                                                  | Germany                                                                       | Mulheim An Der Ruhr                     |                                  | 45468             |             |
|                                                                  |                                                                               |                                         |                                  |                   |             |
|                                                                  |                                                                               |                                         |                                  |                   |             |
|                                                                  | Account                                                                       |                                         |                                  |                   | Edit        |
|                                                                  | Member 1                                                                      |                                         |                                  |                   |             |
|                                                                  | This member has the rights to represent the organization as a Signatory.      |                                         |                                  |                   |             |
|                                                                  |                                                                               |                                         |                                  |                   |             |
|                                                                  |                                                                               |                                         |                                  |                   | _           |

| D I S H PAY                                                       |                                                                                   |                     |                       | GummieBear EN | v English v 🕠 |
|-------------------------------------------------------------------|-----------------------------------------------------------------------------------|---------------------|-----------------------|---------------|---------------|
| 0an 177 🗸                                                         |                                                                                   |                     |                       |               |               |
| Resident & national                                               | Account                                                                           |                     |                       |               | Edit          |
| Review the information and be one step closer to navegent surcess |                                                                                   |                     |                       |               |               |
|                                                                   | Member 1                                                                          |                     |                       |               |               |
|                                                                   | This member has the rights to represent the organization as a Signatory.          |                     |                       |               |               |
|                                                                   |                                                                                   |                     |                       |               |               |
|                                                                   | First Name                                                                        |                     | Last Name             |               |               |
|                                                                   | TestPriyagermany                                                                  |                     | Test                  |               |               |
|                                                                   |                                                                                   |                     |                       |               |               |
|                                                                   | identification Number (Optiono)                                                   |                     | Position              |               |               |
|                                                                   | Identification Number                                                             |                     | UBO Through Ownership |               |               |
|                                                                   |                                                                                   |                     |                       |               |               |
|                                                                   | Date of birth                                                                     |                     | Nationality           |               |               |
|                                                                   | 10/06/1988                                                                        |                     | Indian                |               |               |
|                                                                   |                                                                                   |                     |                       |               |               |
|                                                                   | Email (Optione()                                                                  |                     | Phone Number          |               |               |
|                                                                   | priyankaragupathy152906+37238gmail.com                                            |                     | +4917674553625        |               |               |
|                                                                   | Address Line                                                                      |                     |                       |               |               |
|                                                                   | Hans Böcklar Platz 24r                                                            |                     |                       |               |               |
|                                                                   |                                                                                   |                     |                       |               |               |
|                                                                   | Country Ci                                                                        | ty                  |                       | Postal Code   |               |
|                                                                   | Germany v                                                                         | Mulheim An Der Ruhr |                       | 45468         |               |
|                                                                   |                                                                                   |                     |                       |               |               |
|                                                                   |                                                                                   |                     |                       |               |               |
|                                                                   |                                                                                   |                     |                       |               |               |
|                                                                   | Banking                                                                           |                     |                       |               | Edit          |
|                                                                   | IBAN                                                                              |                     |                       |               |               |
|                                                                   | DE89370400440532013000                                                            |                     |                       |               |               |
|                                                                   |                                                                                   |                     |                       |               |               |
|                                                                   |                                                                                   |                     |                       |               |               |
|                                                                   | Company Documents                                                                 |                     |                       |               | Edit          |
|                                                                   |                                                                                   |                     |                       |               |               |
|                                                                   | D Registration Document                                                           |                     |                       |               | View Elle     |
|                                                                   | <ul> <li>Screenshot 2024/26/25 at 09:40:45 pnz</li> </ul>                         |                     |                       |               | wew rad       |
|                                                                   | <ul> <li>marx statement</li> <li>Screenshot 2024-06-25 at 09.22.57.cmz</li> </ul> |                     |                       |               | View File     |
|                                                                   |                                                                                   |                     |                       |               |               |
|                                                                   |                                                                                   |                     |                       |               |               |
|                                                                   |                                                                                   |                     |                       |               |               |
|                                                                   | Account Members Documents                                                         |                     |                       |               | Teir          |

| DISH PAY                                                          |                                                                |                     |                | G. Gummießeer FN                   | · English · ·                  |
|-------------------------------------------------------------------|----------------------------------------------------------------|---------------------|----------------|------------------------------------|--------------------------------|
|                                                                   |                                                                |                     |                |                                    |                                |
|                                                                   |                                                                |                     |                |                                    |                                |
| Step 177 V                                                        |                                                                |                     |                |                                    |                                |
| Review & submit                                                   | Email (Optional)                                               |                     | Phone Number   |                                    |                                |
| Review the information and be one step closer to payment success. | priyankaragupathy152906+3723@gmail.com                         |                     | +4917674553625 |                                    |                                |
|                                                                   |                                                                |                     |                |                                    |                                |
|                                                                   | Address Line                                                   |                     |                |                                    |                                |
|                                                                   | Hans Böckler Platz 24r                                         |                     |                |                                    |                                |
|                                                                   |                                                                |                     |                |                                    |                                |
|                                                                   |                                                                |                     |                |                                    |                                |
|                                                                   | Country                                                        | City                |                | Postal Code                        |                                |
|                                                                   | Germany ~                                                      | Mulheim An Der Ruhr |                | 45458                              |                                |
|                                                                   |                                                                |                     |                |                                    |                                |
|                                                                   |                                                                |                     |                |                                    |                                |
|                                                                   |                                                                |                     |                |                                    |                                |
|                                                                   | Banking                                                        |                     |                |                                    | Let 1                          |
|                                                                   |                                                                |                     |                |                                    |                                |
|                                                                   | IBAN                                                           |                     |                |                                    |                                |
|                                                                   | DE89370400440532013000                                         |                     |                |                                    |                                |
|                                                                   |                                                                |                     |                |                                    |                                |
|                                                                   |                                                                |                     |                |                                    |                                |
|                                                                   |                                                                |                     |                |                                    |                                |
|                                                                   | Company Documents                                              |                     |                |                                    | Edit                           |
|                                                                   |                                                                |                     |                |                                    |                                |
|                                                                   | Besistration Document                                          |                     |                |                                    | View File                      |
|                                                                   | <ul> <li>Bask Partnersh</li> </ul>                             |                     |                |                                    |                                |
|                                                                   | Screenshot 2024-06-25 at 09.22.57.ont                          |                     |                |                                    | Wew File                       |
|                                                                   |                                                                |                     |                |                                    |                                |
|                                                                   |                                                                |                     |                |                                    |                                |
|                                                                   | Account Members Documents                                      |                     |                |                                    | Edit                           |
|                                                                   |                                                                |                     |                |                                    |                                |
|                                                                   | - Residentian Descent                                          |                     |                |                                    |                                |
|                                                                   | Screenshot 2024-06-25 at 09.40.45 pros                         |                     |                |                                    | View File                      |
|                                                                   | Bank Statement<br>Screenshot 2024-06-25 at 09.22.57 ont        |                     |                |                                    | View File                      |
|                                                                   |                                                                |                     |                |                                    |                                |
|                                                                   |                                                                |                     |                |                                    |                                |
|                                                                   |                                                                |                     |                |                                    |                                |
|                                                                   | Account Members Documents                                      |                     |                |                                    | For                            |
|                                                                   |                                                                |                     |                |                                    |                                |
|                                                                   | Besistration Document<br>Screenshot 2024-06-25 at 09:40:45 png |                     |                |                                    | View File                      |
|                                                                   | n Bank Statement                                               |                     |                |                                    | Mars File                      |
|                                                                   | Screenshot 2024-06-25 at 09.22.57.pm                           |                     |                |                                    | VIEW FEE                       |
|                                                                   |                                                                |                     |                |                                    |                                |
|                                                                   |                                                                |                     |                |                                    |                                |
|                                                                   |                                                                |                     |                | FAQ Terms and Conditions   Imprint | Privacy policy Privacy setting |
|                                                                   |                                                                |                     |                |                                    |                                |
|                                                                   |                                                                |                     |                |                                    | Save & Continue                |

You are done! Congratulations on finishing the account verification process! You can now continue your DISH Pay Now onboarding journey with the next step, "Complete device onboarding", by clicking <u>here (https://support.dish.co/article/ibxpg7jm9g-dish-pay-now-self-installation-guide)</u>.

### FAQ

▼ How long does the DISH Account verification process (also known as KYC (Know-Your-Customer) process take?

Allow about 15 minutes for the DISH Account Verification process. To guarantee a smooth process, we recommend that you carry out this process on a desktop.

▼ Battery consumption of the device: How long will the battery last(hours/day etc.)? This will vary according to use. The included charging cradle lets you charge the device without having to plug it in and unplug it, and the battery life can last up to 4 hours with frequent unplugged use.

▼ In which format should I upload the documents?

Please follow Step 5 : Upload Company Documents in the guide above to ensure your documents are in the right format.

▼ Why do I need to provide my business information for the account verification process?

As a regulated payment product, **DISH Pay Now** must comply with legal and regulatory requirements.

Part of this involves collecting business information to verify your identity and ensure compliance with anti-money laundering (AML) and financial regulations.
▼ What documents do I need to provide for the DISH Account verification process (also known as KYC (Know-Your-Customer) process?
You will need to submit the following documents:

A valid form of **ID** (passport, national ID card, or driver's license).

A **bank statement** showing your business account details,

Your official **business registration document** (such as a Certificate of Incorporation or equivalent. Any government-issued document that officially registers your business (e.g., Certificate of Incorporation, VAT registration).).

These documents help confirm your identity and verify that your business is legitimate.

<u>Click here to see an overview for what documents are need.</u> (<u>https://files.helpdocs.io/tyuneu2nhj/other/1737126118443/dpn-documents-needed-1.pdf</u>)

▼ I received an error message when trying to add an establishment, what should I do?hat should I do?

Please follow the steps indicated in your error message as it will show you where inout might have to be added or adjusted.

## We want your feedback

Your opinion is very important to us. Did you like this tutorial? Was it helpful? Rate it using the emojis down below.

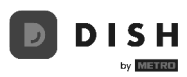

# 3. Start processing transactions

Welcome to the final step of your DISH Pay Now onboarding journey! In this guide, we are going to show you how to do your first transaction!

## <u>Step-by-Step Instructions:</u>

Now that the setup is complete, enter the amount your customer needs to pay.

| Ξ  |               | FM                     |
|----|---------------|------------------------|
| €  | 0.0           | 0                      |
| 1  | 2             | 3                      |
| 4  | 5             | 6                      |
| 7  | 8             | 9                      |
| 00 | 0             | $\langle \! \times \!$ |
|    | Charge € 0.00 |                        |

If you wish to add a tip, before tapping **Charge**, tap **+ Add a Tip** on the screen.

| Ξ  |              | FM                       |
|----|--------------|--------------------------|
| 3  | 5,00         | €                        |
|    | + Add a tip  |                          |
| 1  | 2            | 3                        |
| 4  | 5            | 6                        |
| 7  | 8            | 9                        |
| 00 | 0            | $\langle \times \rangle$ |
|    | Charge 35,00 | ¢                        |
|    |              |                          |

Enter the desired amount.

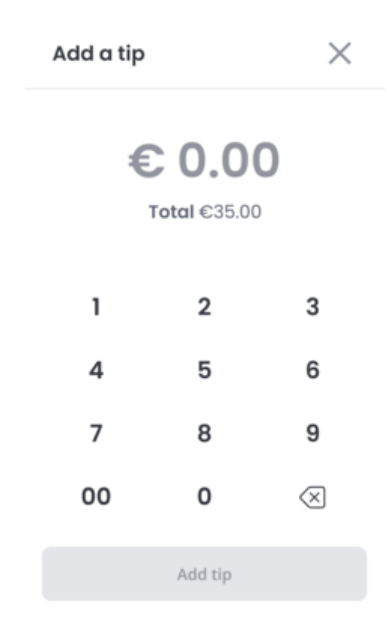

Once done, tap **Add tip** to proceed with the payment.

| Add a tip              |         | $\times$                 |
|------------------------|---------|--------------------------|
| € 5.00<br>Total €40.00 |         |                          |
| 1                      | 2       | 3                        |
| 4                      | 5       | 6                        |
| 7                      | 8       | 9                        |
| 00                     | 0       | $\langle \times \rangle$ |
|                        | Add tip |                          |
|                        |         |                          |

You will now see the amount that the customer will have to pay (including Order costs and tip). Tap **Charge.** 

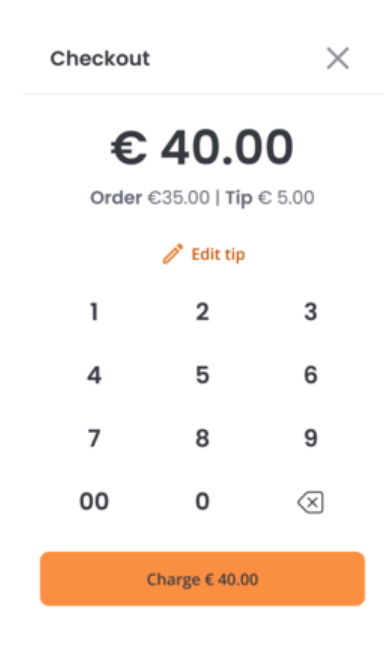

Your Customer is then asked to hold their card/Payment method **on top** of the device. Ensure the card is held on the screen for 1–2 seconds to make sure the payment is successful.

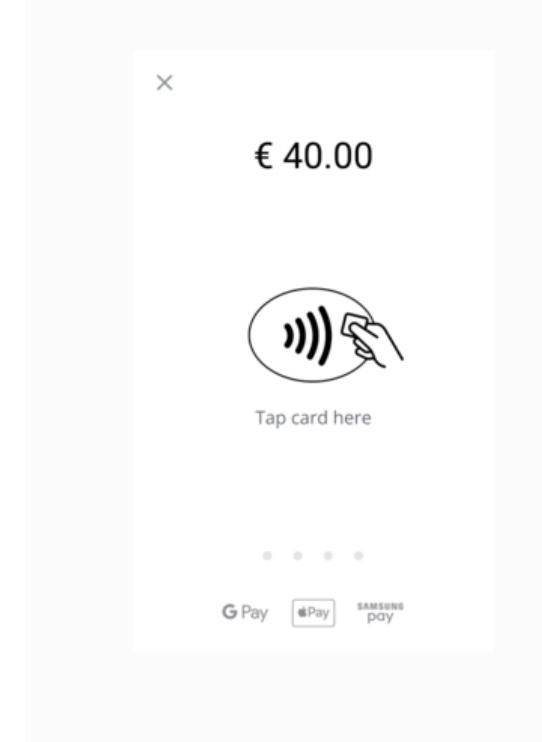

Congratulations! The payment was successful! You now have the option to provide the customer with a digital receipt or directly continue with the next payment.

| ×                           |   |  |  |
|-----------------------------|---|--|--|
| ~                           |   |  |  |
| Payment Approved<br>€ 40.00 |   |  |  |
| Digital receipt             | ) |  |  |
|                             |   |  |  |

That's it! You now completed your DISH Pay Now onboarding journey and are ready to use your new device! For more information on how to use your DISH Pay Now device, check our <u>General / How to use (https://support.dish.co/category/nok3s18tl2-items)</u> section!

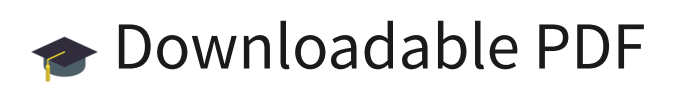

<u>Download the step-by-step list here</u> (<u>https://files.helpdocs.io/tyuneu2nhj/other/1732281794253/dish-pay-now-start-processing-transactions.pdf</u>)

## <u>FAQ</u>

▼ Battery consumption of the device: How long will the battery last(hours/day etc.)? This will vary according to use. The included charging cradle lets you charge the device without having to plug it in and unplug it, and the battery life can last up to 4 hours with frequent unplugged use.

▼ What types of payments can be accepted with this device?

Visa, MasterCard and AMEX contactless-enabled cards and mobile wallets like Apple Pay, Google Pay, and Samsung Pay work with Tap to Pay. We continuously expand our card acceptance.

▼ Can I accept Girocard?

Yes, since it is co-branded, the fees will be linked to Visa/MasterCard transactions.

▼ How can I track sales and analyze data with this device? Where can I see all my transactions

For a detailed overview of your daily transactions please access your DISH Pay Dashboard. You can do so by logging in to your DISH account via DISH.co. You will then be able to check all your transactions and refunds from today and prior days.

To learn more about the dashboard, check out this <u>Article</u> (<u>https://support.dish.co/l/en/article/72q1qnwlen-dish-pay-dashboard-guidelines</u>).

To access an overview of your transactions done with your device on the spot, you can also check via your device. Simply open your **DISH Pay app**, go on the upper left corner and check "transactions".

▼ How does Tap to Pay work?

Tap to Pay employs NFC technology for secure communication between your card/device and the terminal, swiftly transmitting payment information for processing.

▼ What security measures are in place for payment processing? / Is Tap to Pay secure?

The device provides the same security standards as classical terminals. All products within DISH Pay are certified with the latest industry standards and offer the highest security for payments

▼ Are there transaction limits?

Transaction limits vary by card issuer and regulations, set to ensure security and prevent fraud.

If the transaction limit is above the limit for transactions without PIN verification, the device will display a PIN pad on the screen for the cardholder to input their PIN.

▼ My transaction gets declined - why?

There are several reasons why this can happen. Please check that you are positioning the card correctly:

i) on the top of the device, holding at the middle of the screen

ii) Hold the card/other payment device still for two seconds for guaranteeing the transaction to go through

If issues persist, try using an Alternative payment method.

▼ What if my device shuts down during a transaction?

If this occurs, you can conveniently check the status of your transactions via

i)your Dashboard by logging into DISH

ii) on your device checking transaction list

## We want your feedback

Your opinion is very important to us. Did you like this tutorial? Was it helpful? Rate it using the emojis down below.

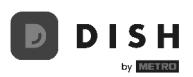